## STEP-BY-STEP:

# LOCATE NEWS ARTICLES IN FACTIVA AND CREATE PERMALINKS

**Factiva** is the library's recommended news database, as it provides access to over 30,000 news sources in more than 25 languages. Use this guide to learn how to locate news articles in Factiva and create persistent links (permalinks) to the articles that can be used in Learning Management Systems (LMS) or Course Materials Databases (CMD).

A YUL permalink to Factiva articles will ensure that students can access news articles quickly, from both on and off campus. As a matter of best practice, provide students with a persistent link rather than a PDF.

| FACTIVA LICENSE INFORMATION    | . 2 |
|--------------------------------|-----|
| SEARCHING FACTIVA FOR ARTICLES | 3   |
|                                | . • |
| CREATING FACTIVA PERMALINKS    | . 6 |

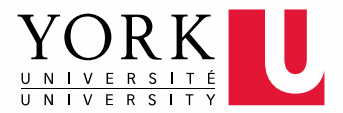

## FACTIVA LICENSE INFORMATION

Before an article's persistent link (permalink) can be uploaded to a course's LMS or CMD, the license usage terms should be checked to ensure that creating and using permalinks is allowed. Below is a description of Factiva's terms of use.

1 The <u>Factiva library record</u> indicates that **links to articles** in Factiva are permissible; therefore, permalinks to Factiva content **can be included** in a course's LMS or CMD.

Some other usages are **not allowed** based on the license information. For example: articles cannot be put on eReserve; a copy of the article, such as a PDF, cannot be put in an LMS or CMD; articles cannot be reproduced in a course pack; and articles cannot be shared via inter-library loan.

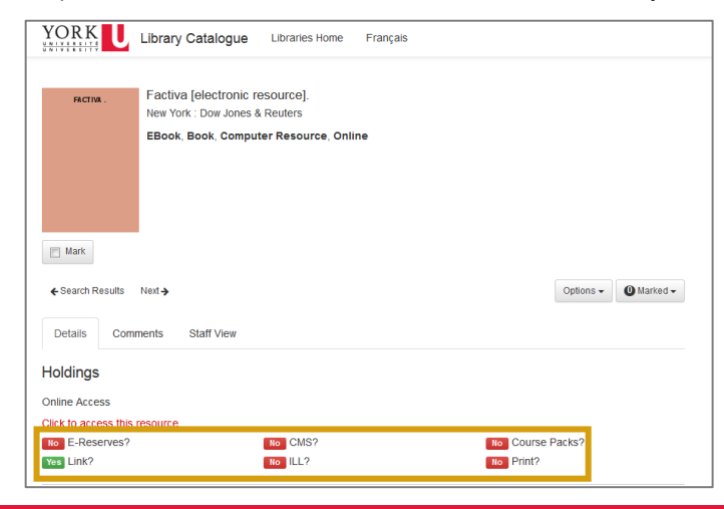

**2** Click **the yes/no buttons** in the record to see more detailed Factiva license information.

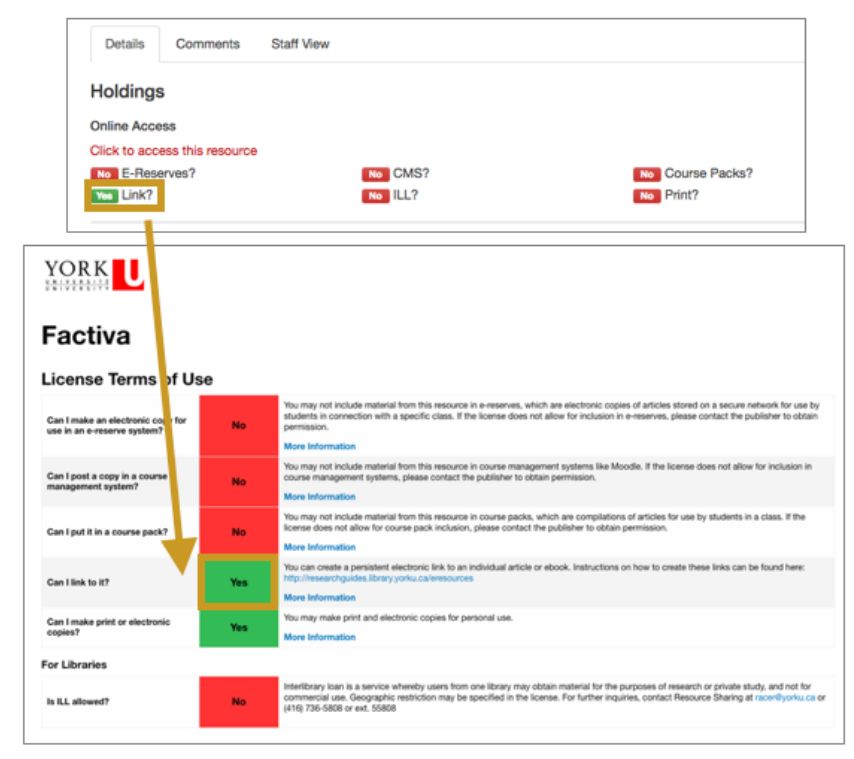

### **SEARCHING FACTIVA FOR ARTICLES**

Follow these steps to locate a known news article in Factiva. If the article cannot be found in Factiva, please email the Peter F. Bronfman Business Library at <a href="mailto:bronfref@yorku.ca">bronfref@yorku.ca</a>

| 1 | Start at the York University Libraries homepage. Enter Factiva in the search bar, select Title Keyword |
|---|----------------------------------------------------------------------------------------------------|
|   | Search from the dropdown menu, and click Find.                                                         |

| ections Research |                     |                              |                                              |
|------------------|---------------------|------------------------------|----------------------------------------------|
|                  | & Learn Ask & Servi | ces Library Branches         | About Us                                     |
| s eResources     | Research Guides     | Course Reserves              |                                              |
|                  |                     |                              | Find                                         |
|                  | s eResources        | s eResources Research Guides | s eResources Research Guides Course Reserves |

2 Click Click to access this resource.

| facti        | va I          |                                        | Q | Title Keyword |
|--------------|---------------|----------------------------------------|---|---------------|
| <b>Q</b> Adv | anced Search  |                                        |   |               |
| Resu         | lts 1 - 11 of | 11                                     |   |               |
| 1            | CACTING       | Factiva lelectronic resource           |   |               |
| 277.         | INCITIN .     | New York : Dow Jones & Reuters         |   |               |
|              |               | EBook, Book, Computer Resource, Online |   |               |
|              |               | Online Click to access this resource   |   |               |
|              |               |                                        |   |               |
|              |               |                                        |   |               |
|              |               |                                        |   |               |

3 We will use the following citation as an example:

 Mintzberg, H. (2015, September 23). Volkswagen scandal isn't a scandal: It's a syndrome, and a symptom. The Globe and Mail, p. B4. Retrieved from Factiva.

This citation includes three navigational clues that will be used to retrieve the article in Factiva:

- **Date:** (2015, September 23)
- Article Title: Volkswagen scandal isn't a scandal: It's a syndrome, and a symptom
- Title of Newspaper/Magazine: The Globe and Mail

To start your Factiva search, click **the arrow** beside **All Sources.** In the search bar, type the **title of the newspaper**. Select the **correct source** from the drop-down list.

• **Tip:** For sources like the Globe and Mail, we recommend selecting **The Globe and Mail – All Sources** to ensure you are searching all of the print and web content the publication produces.

| FACTIV           | Home                            | Search               | Alerts        | Newsletters           | News Pages             |
|------------------|---------------------------------|----------------------|---------------|-----------------------|------------------------|
|                  |                                 |                      |               |                       |                        |
| Free Text Search |                                 |                      |               |                       |                        |
| Search Form      |                                 |                      |               |                       |                        |
| Examples         |                                 |                      |               |                       |                        |
|                  | Date In the last                | <u>3 months</u> ¢ D  | uplicates Si  | milar 🗘               |                        |
| Source           | <ul> <li>All Sources</li> </ul> |                      |               |                       |                        |
|                  | globe and ma                    | ail                  | 🕞 🗹 Searc     | h Source Name/Alias   | s only 🗹 Exclude Disco |
|                  | Inter Glob                      | e and Mail - All     | sources 🕧 🔺   | 0                     |                        |
|                  | 🗐 Globe an                      | d Mail Report or     | Business Fin  | ancial Profile (Canad | da) 🕕 📥 💋              |
|                  | Globe an                        | d Mail Report or     | Business Fin  | ancial Snapshot (Ca   | inada) 🕕 📥 💋           |
|                  | III The Glob                    | e and Mail (Brea     | aking News) ( | Canada) 🕕 📥 💋         |                        |
|                  | The Glob                        | e and Mail (Can      | ada) 🕕 📥 🖉    | )                     |                        |
|                  | - All Blog                      | s 🔺 🖉                |               |                       |                        |
|                  | + All Pictu<br>+ All Multi      | res 🗕 🥑<br>media 📤 ⊘ |               |                       |                        |

4 Factiva defaults to searching for articles from **the past 3 months**. If the article is older than 3 months, use the **Date drop-down menu** to select a date range that covers the article's publication date.

| FACTIV                                      | <b>/A</b> ° | Home            | Search           | Alerts                        | Newsletters       |
|---------------------------------------------|-------------|-----------------|------------------|-------------------------------|-------------------|
| Free Text Search<br>Search Form<br>Examples | Date        | In the last 5 y | rears 🗘 D        | uplicates Si                  | milar 🗘           |
| Source                                      | ▼ (<br>s    | The Globe ar    | nd Mail - All so | ources V<br>Search<br>Sources | h Source Name/Ali |

**5** Type the article title in double quotation marks in the Free Text Search field. Click Search.

• **Tip:** Putting the title in double quotation marks tells Factiva to search for the title as an exact phrase. This is useful because Factiva does full-text searching, which can return a lot of results.

| FACTIV                          | A Home             | Search             | Alerts         | Newsletters     | News Pages            | Companies/Markets | \$                                         |
|---------------------------------|--------------------|--------------------|----------------|-----------------|-----------------------|-------------------|--------------------------------------------|
| Free Text Search<br>Search Form | "volkswagen        | scandal isn'       | t a scando     | al"             |                       |                   | Query Genius ()                            |
| Examples                        |                    |                    |                |                 |                       |                   | 37/2048                                    |
|                                 | Date In the last 5 | 5 years 🗘 Dup      | plicates Simil | ar 🗘            |                       |                   | Include additional Blogs and Boards Search |
| Source                          | The Globe          | and Mail - All sou | rces 🗸         | ource Name/Alia | s only 🗹 Exclude Dise | continued Sources | See the latest Factiva content updates     |

6 In the results list, **click on the article's title** to view the full-text of the article.

• Tip: Proceed to Page 6 in this document to learn how to create a permalink for Factiva articles.

| FACTIVA                                                                                                    | Home Sear                                       | ch Alerts                                                                                                    | Newsletters                                                                               | News Pages                                                        | Companies/Markets                                             | \$                                                                                 |
|----------------------------------------------------------------------------------------------------|-------------------------------------------------|----------------------------------------------------------------------------------------------------|-------------------------------------------------------------------------------------------|-------------------------------------------------------------------|---------------------------------------------------------------|------------------------------------------------------------------------------------|
| Search TEXT: "volkswagen scar                                                                                                    | ndal isn't a DA                                 | TE: In the last 5 ye                                                                                                   | ears SOURCE: Th                                                                           | e Globe and Mail -                                                | All sou MORE V                                                | Modify Search                                                                      |
| Sort by: Most recent first \$ Dup                                                                                                    | blicates: Similar 🛊                             |                                                                                                    |                                                                                           | niedia (0)                                                        |                                                               | Display Options 🔻 📃                                                                |
| Image: state state | Headli<br>Headli<br>1. The<br>Re'<br>sho<br>are | nes 1 - 2 of 2 Total o<br>The value of val<br>Globe and Mail, 28 -<br>Volkswagen Scan-<br>uld scare anyone<br>becoming | duplicates: 0<br>lues<br>September 2015, 125<br>dal Isn't A Scandal<br>concerned about th | words, (English)<br>: It's A Syndrome, A<br>ne direction of our c | And A Symptom (Sept. 23). H<br>ountry. Whether in the politic | lenry Mintzberg's excellent commentary<br>al or corporate arena, these occurrences |
| o 01-Jan-2015 - 31-Dec-2015<br>Distribution: Yearly<br>Volkswagen AG 1                                                                                                    | 2. The<br>Clea<br>Bey                           | Volkswagen sca<br>Globe and Mail, 23 -<br>ghorn professor of<br>ond Left, Right, ar                                    | andal isn't a sca<br>September 2015, 718 v<br>management stud<br>nd Center.               | ndal: It's a syndr<br>words, (English)<br>lies at McGill Unive    | ome, and a symptom                                            | of Rebalancing Society: Radical Renewal                                            |

### **CREATING FACTIVA PERMALINKS**

A **permalink** is a stable and persistent link to an electronic article that should be used, when available, to link to articles in Learning Management Systems (LMS) or Course Materials Databases (CMD). Follow these steps to create permalinks for news articles in Factiva. These permalinks will allow students to easily access their course readings on and off-campus from their course's LMS or CMD.

After retrieving your article in Factiva, scroll to the bottom of the article and copy the Document number.

Tip: If you do not know how to retrieve articles in Factiva, consult pages 3-5 in this document.

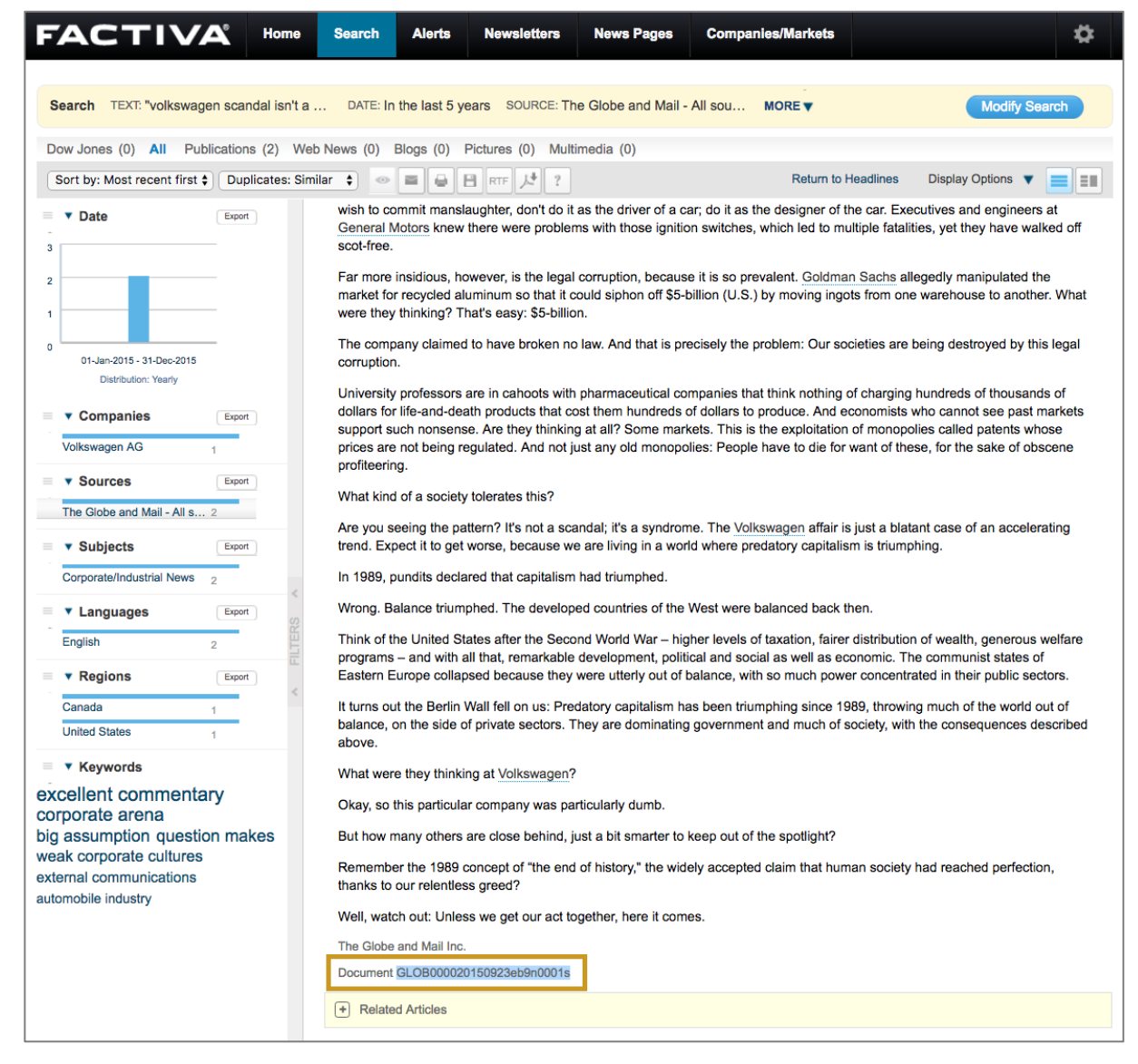

2 Go to the Library's <u>Factiva Permalink Converter webpage</u> (https://www.library.yorku.ca/web/bbl/factivapermalink-converter/). Scroll down to **Step 2** on the webpage. Paste the article's Document number into the box and click **Create link**.

3 In **Step 3** on the Factiva Permalink Converter webpage, a permalink will be automatically generated. Click the **Copy text button** and then paste the copied link into the course's LMS or CMD to ensure students have full-text access to the article both on and off-campus.

| GLOB00002015092    | 3eb9n0001s            | Create Link                                                      |          |
|--------------------|-----------------------|------------------------------------------------------------------|----------|
|                    |                       |                                                                  |          |
| Sten 3. Convito    | link in the below be  | wand use it in your learning management system to condict idente | directly |
| Step 3: Copy the   | link in the below box | x and use it in your learning management system to send students | airectly |
| to the newspaper   | article in Factiva.   |                                                                  |          |
|                    |                       |                                                                  |          |
|                    |                       |                                                                  |          |
| http://ezproxy.lil | vrary.yorku.ca/login  | ?url=https://global.factiva.com/redir/default.aspx?              |          |